# ឧទសន្ត័ន្ល ១

## នុំទ្រឹង្គយមត្រច្រាត់ទំណូលទិនមែនសារពើពន្ធ

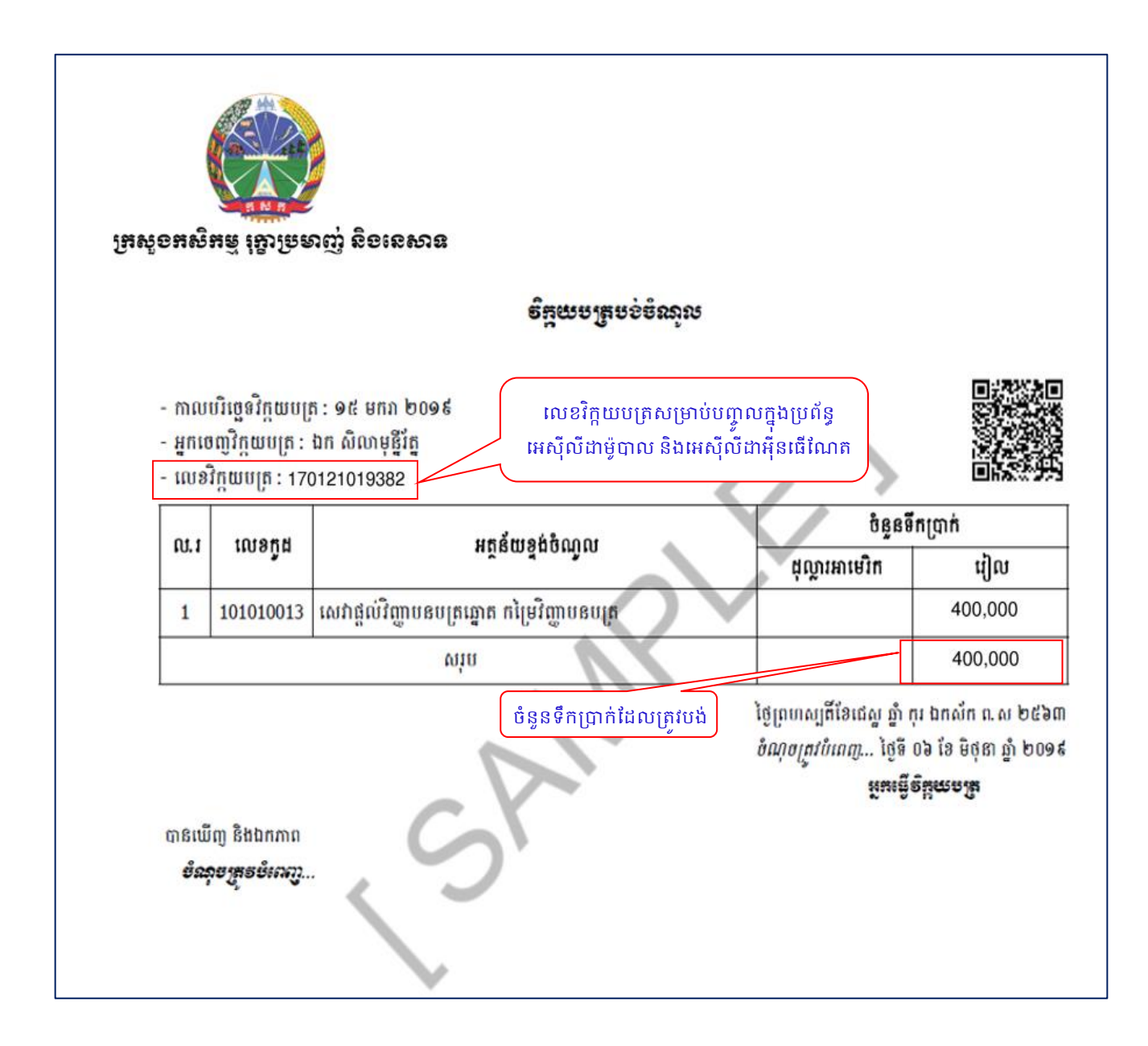

### ២.២ មេៀមនូនាត់តាមមេះសេខាអេស៊ីលីខាអ៊ីនឆើណេត សម្រាម់ត្រុមហ៊ុន ឬអខ្គតាព

ដើម្បីឲ្យការទូទាត់វិក្កយបត្រទទួលបានជោគជ័យ បុគ្គលិករបស់ក្រុមហ៊ុន ឬអង្គភាពដែលទទួលខុសត្រូវជា Maker/ Inputter និង Authorizer ត្រូវអនុវត្តតាមលំដាប់លំដោយដូចខាងក្រោម ៖

#### 9. Maker/Inputter

> Login CIB → Enter User Name → Enter Password

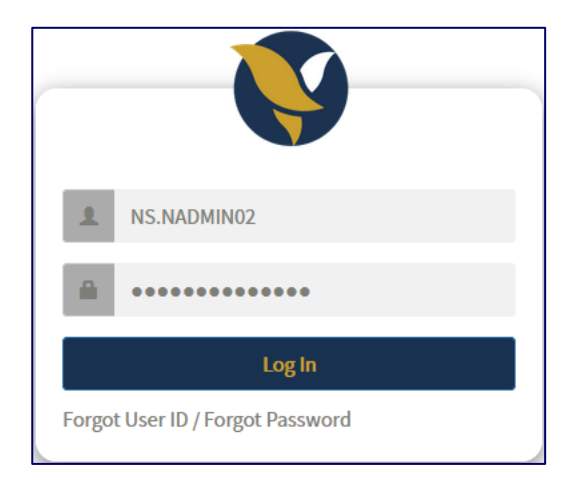

• Enter OTP verify by ACLEDA Hard Token or

| 2-Step Verification |                             |        |  |  |  |  |
|---------------------|-----------------------------|--------|--|--|--|--|
| Please input        | t an OTP from your Hard Tok | æn.    |  |  |  |  |
| отр                 | 123456                      |        |  |  |  |  |
|                     | Verify                      | Cancel |  |  |  |  |

• Enter OTP verify by ACLEDA Authentication (Approve on PUSH Authentication):

|                       | ••••I Smart 4G | 10:20 AM         | <b>€ 0</b> 62% <b>■</b> ) | ull Smart 4G | 10:20 AM         | @ 🛛 61% 🔳                   | •III Smart 4 | <sup>ig</sup> 10:21 AM<br>ACLEDA Authenticatio | ତ ଷ 61% 💷<br>1 |
|-----------------------|----------------|------------------|---------------------------|--------------|------------------|-----------------------------|--------------|------------------------------------------------|----------------|
| ×                     | ACL            | EDA Authentica   |                           |              | onin Details     |                             |              | Login Details                                  |                |
| acleda Authentication |                |                  | Int's rnet                | Liser ID     |                  | (ED                         | User II      |                                                |                |
| ACLEDA Internet Bank  |                |                  |                           | IP           | 10.50.10         | 8.58                        | IP           |                                                |                |
|                       | User ID        | A9.MAKER         |                           | Location     | •                |                             | Loc          | $\bigcirc$                                     |                |
|                       | DIN            |                  |                           | Date         | 06/01/20         | 021                         | Dat          | You have approved you                          | r              |
|                       | PIN            |                  |                           | Expiry Time  | 59 Seco          | inds                        | Ext          | Login Request                                  |                |
|                       |                | LOGIN            |                           | Message      | Please to verify | tap approve<br>/ your login | Me           | ок                                             | ove<br>gin     |
|                       | Don't have     | e account yet? ( | Create One                |              |                  |                             |              |                                                |                |
|                       |                |                  |                           | -            |                  |                             |              |                                                |                |
|                       |                |                  |                           | DEN          |                  | OVE                         |              | DENY                                           | Έ              |
|                       | ©ACLE          | DA Bank Plc. Ve  | rsion 2.9                 |              |                  |                             |              |                                                |                |

> ចុចលើប៊្វតុង = → ទូទាត់វិក្កយបត្រ ឬ Bill Payment → បង់ថ្លៃវិក្កយបត្រសេវាសាធារណៈ ឬ Non-Tax Revenue Management Information System

| អេស៊ីលីដា 💙                                                                         |                    |                                                                      | បណ្តាញម៉ាស៊ីនអេពីអី | 😑 កាសាខ្មែរ -<br>ម   បណ្តាញម៉ាស៊ីនជូតកាត   អត្រាប្តូរប្រាក់   សំណូរ-ចម្លើយ   ទំនាក់ទំនង   អំពីធនាគារ |
|-------------------------------------------------------------------------------------|--------------------|----------------------------------------------------------------------|---------------------|----------------------------------------------------------------------------------------------------|
| ⋒ ≡ 💳                                                                               |                    |                                                                      |                     | 9 (۱)                                                                                                |
| <u>ន្នា</u> សេវាគណនី<br>🕞 ពលដំណាមក                                                  | សាវចូល             |                                                                      |                     |                                                                                                    |
| ▶ Bill 24                                                                           | ស្វែងរកតាមប្រធានបទ | ស្វែងកេ                                                              |                     |                                                                                                    |
| + បង់ថ្លៃវិក្ខយបត្រភ្លើង<br>• អង់ថ្ងៃវិគុមមេគេហិរហវគ                                | □- C               |                                                                      |                     | ទំព័រ 🔽 នៃ រ                                                                                         |
| <ul> <li>បំរឹះថ្លូវក្លុយចំព្រំចំពេញវត្ថុ</li> <li>លំខិតអនុញាតការងារបរទេស</li> </ul> | អ្នកធ្វើ           | ព្រធានបទ                                                             |                     | កាលបរិច្ឆេទ លម្អិត                                                                                   |
| ់ ទា<br>• បង់ថ្លៃវិក្កយបត្រធានារាប់រង                                               | A9.CHECKER         | Your Bill Payment Ref: GA21037000014 has been processed successfully |                     | 06/02/2021 13:48:24                                                                                  |
| <ul> <li>បង់ថ្លៃវិក្កយបត្រអ៊ីនធើណែត</li> </ul>                                      | A9.CHECKER         | Your Bill Payment Ref: GA21037000013 has been processed successfully |                     | 06/02/2021 13:43:03                                                                                  |
| <ul> <li>បេទ្យាជាតិរបបសន្តិសុខសង្គម</li> </ul>                                      | A9.CHECKER         | Your Bill Payment Ref: GA21037000012 has been processed successfully |                     | 06/02/2021 13:42:09                                                                                  |
| ∙ បងផ្លេរក្កយបត្រសាលា<br>• ពេរ៉ាដៃភៃអពោត⊄ឹក                                         | A9.CHECKER         | Your Bill Payment Ref: GA21037000011 has been processed successfully |                     | 06/02/2021 13:39:34                                                                                  |
| > រដ្ឋាករស្វ័យតគ្រប់គ្រងសំរាម                                                       | A9.CHECKER         | Your Bill Payment Ref: GA21037000010 has been processed successfully |                     | 06/02/2021 13:38:07                                                                                  |
| General Solid Waste Bill                                                            | A9.CHECKER         | Your Bill Payment Ref: GA21037000009 has been processed successfully |                     | 06/02/2021 13:35:49 C                                                                                |
| <ul> <li>ចង់ថ្លៃវិក្កយបត្រប្រេង</li> </ul>                                          | A9.CHECKER         | Your Bill Payment Ref: GA21037000008 has been rejected               |                     | 06/02/2021 13:34:49                                                                                  |
| <ul> <li>បង់ថ្លៃវិក្កយបត្រអចលនទ្រព្យ</li> </ul>                                     | A9.CHECKER         | Your Bill Payment Ref: GA21037000007 has been processed successfully |                     | 06/02/2021 13:30:59                                                                                  |
| • បតិច្ឆេរក្កយប់ត្រសេរសៅធារ                                                         | A9.CHECKER         | Your Bill Payment Ref: GA21037000006 has been processed successfully |                     | 06/02/2021 13:28:45                                                                                  |
| 📑 សេវាមូលប្បទានបត្រ                                                                 | A9.CHECKER         | Your Bill Payment Ref: GA21037000004 has been processed successfully |                     | 06/02/2021 13:25:19 C                                                                                |
| 🕂 ផ្ទេរប្រាក់ក្នុងស្រុក                                                             |                    |                                                                      | $\in$ $\rightarrow$ |                                                                                                    |
| 💮 ផ្ទេរប្រាក់ក្រៅប្រទេស                                                             |                    |                                                                      |                     |                                                                                                    |
| 📄 សេវាទូទាត់                                                                        |                    |                                                                      |                     |                                                                                                    |
| 📾 បញ្ហាអចិន្ត្រៃយ៍ថេរ                                                               |                    |                                                                      |                     |                                                                                                    |
| 🚇 របាយការណ៍                                                                         |                    |                                                                      |                     |                                                                                                    |

- បញ្ចូលព័ត៌មានទូទាត់វិក្កយបត្រ ដូចខាងក្រោម ៖
  - : ជ្រើសរើសយក "Non-Tax Revenue Management Information System" • ទីតាំងវិក្កយបត្រ
  - 🤨 ពីលេខគណនី : ជ្រើសរើសយកគណនីដែលត្រូវកាត់ទឹកប្រាក់ចេញ "Account Debit"
  - លេខអតិថិជន : បញ្ចូលលេខអតិថិជន (Customer No) នៅក្នុងវិក្កយបត្របង់ប្រាក់ ទឹកប្រាក់ក្នុងវិក្កយបត្រ/ថ្លៃសេវា/ទឹកប្រាក់សរុប : ប្រព័ន្ធនឹងបង្ហាញដោយស្វ័យប្រវត្តិ 🛚 លេខអតិថិជន
  - 4
  - : "ភ្លាម" សម្រាប់ទូទាត់ភ្លាមៗ (ប្រព័ន្ធនឹងបង្ហាញដោយស្វ័យប្រវត្តិ) ប្រភេទទូទាត់ 8
  - 6

| អេស៊ីលីដា 💙               |                          |                                        |            | 🕞 តាសារ័ន្ម<br>បណ្តាញម៉ាស៊ីនអេចីគឹម   បណ្តាញម៉ាស៊ីនធូតកាត   អត្រាម្ហូរប្រាក់   សំណូរ-ចម្លើយ   ទំនាក់ទំនង   អំពីចនា | <b>້</b><br>ກະ |
|---------------------------|--------------------------|----------------------------------------|------------|----------------------------------------------------------------------------------------------------|----------------|
| ⋒≡                        |                          |                                        |            | 9                                                                                                    |                |
| សមតុល្យអាចប្រើប្រាស់បាន 🖸 | បង់ថ្លៃវិក្កយបត្រសេវាស   | មាចារណ:-បង្កើត                         |            |                                                                                                    |                |
| KHR 37,980,000.00         | \rm ទីតាំងវិត្តយបត្រ     | Non-Tax Revenue Management Information | an 🔻 *     | k la la la la la la la la la la la la la                                                                           | 1              |
| USD 8,975.26              | 2 ពីលេខគណនី              | 0001-03302226-35 USD                   | <b>v</b> • | * IB Inhouse Corporate 9                                                                                           |                |
| THB 180,000.00            | 3 លេខអតិថិជន             | 280821019935                           |            | * 280821019935                                                                                                    |                |
| កិច្ចការឆាប់រហ័ស 🌣        | ទឹកប្រាក់ក្នុងវិក្កយបត្រ | 80,000.00                              | KHR •      | -                                                                                                    |                |
|                           | អត្រាប្ដូរប្រាក់         |                                        | 4082       |                                                                                                    |                |
| U V                       | ថ្ងៃសេវា                 | 0.25                                   | USD        |                                                                                                    |                |
|                           | ទឹកប្រាក់សរុប            | 19.85                                  | USD        |                                                                                                    |                |
|                           | 5 ប្រភេទទូទាត់           |                                        |            | 6                                                                                                    | ]              |
|                           | បញ្ចីអនុម័ត បញ្ចីរង់ថា   | បញ្ចឹចដីរសធ                            |            |                                                                                                    |                |

បញ្ជាក់ប្រតិបត្តិការ ដោយបញ្ចូលលេខ OTP ដែលទទួលបានតាម Hard Token/ACLEDA Authentication រូចចុច "យល់ព្រម" ឬ "OK"

| អេស៊ីលីដា 💙               |                          |                                       |        | ការផ្ទៀងថ្នាត់ដំហ៊ានទី២                                                                                   | ) គាសារខ្មែរ -<br>ចណ្ឌាញម៉ាស៊ីនអេធិ៍អឺម   បណ្ដាញម៉ាស៊ីនតូតកាត   អគ្រាបូព្រេក់   សំណូរ-ចម្លើយ   ទំនាត់ទំនង   អំព័ននាគារ |
|---------------------------|--------------------------|---------------------------------------|--------|----------------------------------------------------------------------------------------------------|----------------------------------------------------------------------------------------------------|
| ☆ =                       |                          |                                       |        | Ayមផ្ទៀងផ្ទាត់ការរស្នីសុំធ្វើប្រតិបត្តិការដោយប្រើ កម្មវិធី<br>ACLEDA Authentication នៅលើទូរស័ពដែរបស់អ្នក។ | ۹ 🔋                                                                                                    |
| សមតុល្យអាចប្រើប្រាស់បាន 🖸 | បង់ថ្លៃវិក្កយបត្រសេវាស   | ាធារណៈ-បញ្ជាក់                        |        |                                                                                                    |                                                                                                    |
| KHR 37,980,000.00         | លេទប្រតិបត្តិការ         | PS21042000011                         |        | ••                                                                                                    |                                                                                                    |
| USD 9,000.00              | ទីតាំងវិក្កយបត្រ         | Non-Tax Revenue Management Informatio | n Sy 🗸 |                                                                                                    |                                                                                                    |
| THB 179,803.00            | ពីលេខគណនី                | 0001-03302226-42 USD                  | ~      | IB Inhouse Corporate 9                                                                                    |                                                                                                    |
| កិច្ចការឆាប់រហ័ស 🍳        | លេខអតិថិជន               | 280821019933                          |        | 280821019933                                                                                              |                                                                                                    |
|                           | ទឹកប្រាក់ក្នុងវិក្កយបត្រ | 100,000.00                            | KHR    |                                                                                                    |                                                                                                    |
|                           | អត្រាប្តូរប្រាក់         |                                       | 4081   |                                                                                                    |                                                                                                    |
|                           | ថ្ងៃសេវា                 | 0.25                                  |        |                                                                                                    |                                                                                                    |
|                           | ទឹកប្រាក់សរុប            | 24.75                                 |        |                                                                                                    |                                                                                                    |
|                           | ប្រភេទទូទាត់             | ្តត្ថាម ្រុងនាគត                      |        |                                                                                                    |                                                                                                    |
|                           | ស្ថានភាព                 | រង់ចាំ                                |        |                                                                                                    |                                                                                                    |
|                           |                          |                                       |        |                                                                                                    |                                                                                                    |
|                           |                          |                                       |        |                                                                                                    |                                                                                                    |

ប្រព័ន្ធបង្ហាញ "ប្រតិបត្តិការរបស់លោកអ្នកកំពុងរង់ចាំការអនុម័ត" ឬ "Your transaction is pending for authorization" មានន័យថាប្រតិបត្តិការទូទាត់ទទួលបានជោគជ័យ និងរង់ចាំការអនុម័តពី Authorizer

| អេស៊ីលីដា 丫                 |                                          |                                                     |           |                                        | បណ្តាញម៉ាស៊ីនអេធិអឹម   បណ្តាញម៉ាស៊ីនន្គតកាត   អត្រាប្តូរប្រាក់   សំណូរ-ចម្លើយ   ទំរ | 🡝 ភាសាខ្មែរ -<br>នាក់ទំនង   អំពីធនាគារ |
|-----------------------------|------------------------------------------|-----------------------------------------------------|-----------|----------------------------------------|-------------------------------------------------------------------------------------|----------------------------------------|
| ⋒≡                          |                                          |                                                     |           |                                        |                                                                                     | <b>9 9</b>                             |
| សមតុល្យអាចប្រើប្រាស់បាន 🛛 📿 | បង់ថ្លៃវិក្កយបត្រសេវាសាធារណៈ             |                                                     |           |                                        |                                                                                     |                                        |
| KHR 37,980,000.00           |                                          |                                                     |           |                                        |                                                                                     |                                        |
| USD 9,000.00                | ប្រតិបត្តិការរបស់លោកអ្នកកំពុងរង់ចាំកា    | រអនុម័ត                                             |           |                                        |                                                                                     |                                        |
| THB 179,803.00              | ស្វែងរកតាមរយៈលេទប្រតិបត្តិការ, លេទអតិថិជ | នរស្វងរក                                            |           |                                        |                                                                                     | ទំព័រ 🗤 នៃរ                            |
| កិចការឆាប់រហ័ស 🌣            | លេខប្រតិបត្តិការ កាលបរិច្ឆេទដាក់សំណើ     | ទីតាំងវិក្កយបត្រ លេខរ                               | ទអតិថិជន  | ឈ្មោះអតិថិវាន                          | ទឹកប្រាក់ទូទាត់ ស្ថានភាព                                                            | លម្អិត                                 |
|                             | PS21042000012 11-Feb-2021 10:07:28       | Non-Tax Revenue Management Information System 28082 | 321019933 | 280821019933                           | 100,000.00KHR វង់នាំ                                                                |                                        |
|                             | បញ្ចឹអនុម័ត បញ្ចីរង់ចាំ បញ្ចឹបដិសេធ      |                                                     |           | $\Leftrightarrow \mathrel{\widehat{}}$ |                                                                                     |                                        |
|                             |                                          |                                                     |           |                                        |                                                                                     |                                        |
|                             |                                          |                                                     |           |                                        |                                                                                     |                                        |
|                             |                                          |                                                     |           |                                        |                                                                                     |                                        |
|                             |                                          |                                                     |           |                                        |                                                                                     |                                        |
|                             |                                          |                                                     |           |                                        |                                                                                     |                                        |

### **U.** Authorizer

→ Login CIB → Enter User Name → Enter Password

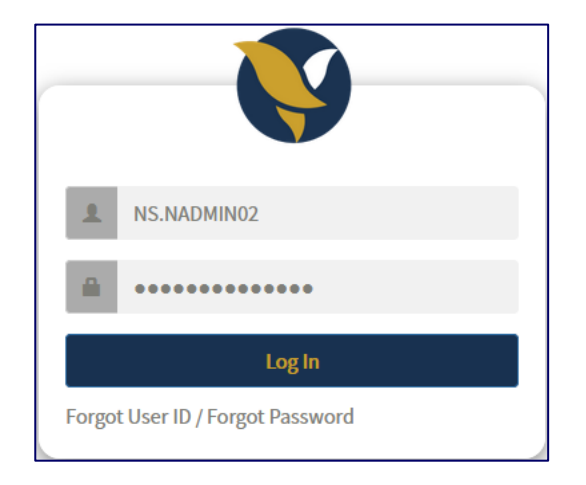

• Enter OTP verify by ACLEDA Hard Token or

| 2-Step Verification |                             |        |  |  |  |  |  |
|---------------------|-----------------------------|--------|--|--|--|--|--|
| Please inpu         | t an OTP from your Hard Tok | en.    |  |  |  |  |  |
| OTP                 | 123456                      |        |  |  |  |  |  |
|                     | Verify                      | Cancel |  |  |  |  |  |

Enter OTP verify by ACLEDA Authentication (Approve on PUSH Authentication):

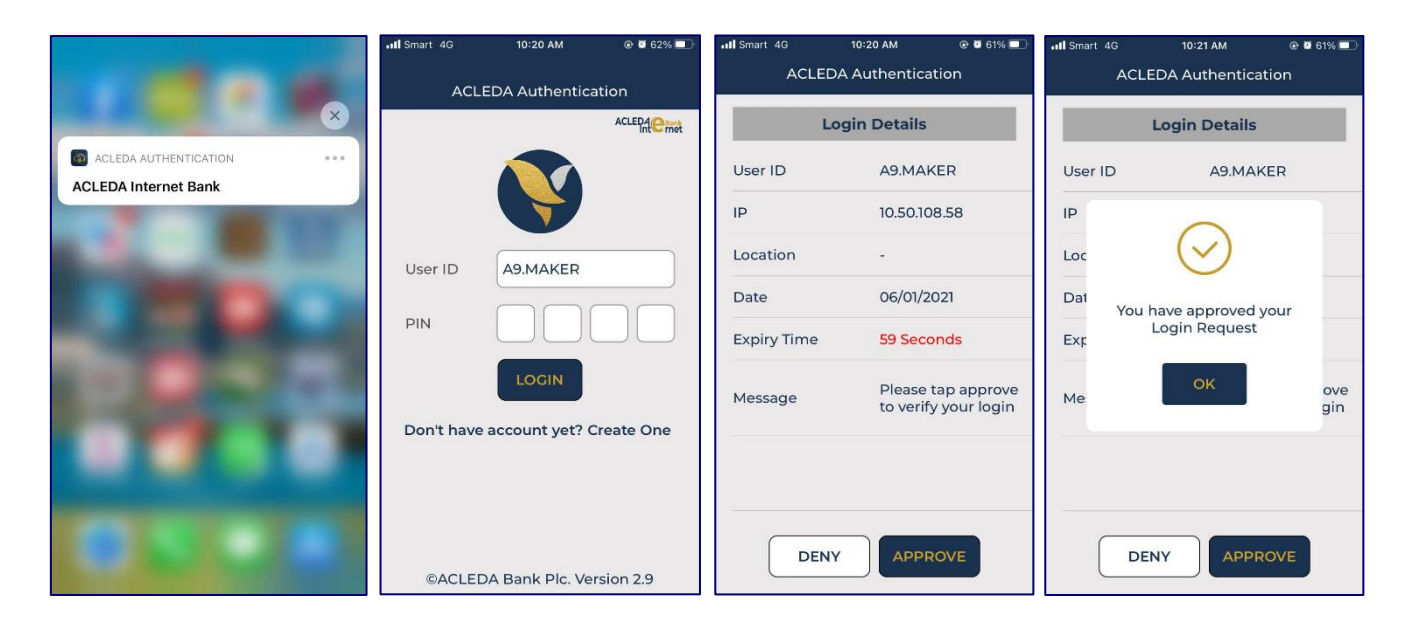

> ចុចលើប៊ូតុង = → ទូទាត់វិក្កយបត្រ ឬ Bill Payment → បង់ថ្លៃវិក្កយបត្រសេវាសាធារណ: ឬ Non-Tax Revenue Management Information System Bill Payment

| អេស៊ីលីដា 💙                                             |                    |                                                                  | <br>បណ្តាញម៉ាស៊ីនអេធិអឹម   បណ្តាញម៉ាស៊ីនធ្វតកាត   អត្រាប្តូរប្រាក់   សំណ្ | ។រ-ចម្លើយ   ទំនាក់ទំនរ | 🌖 ភាសាខ្មែរ -<br>ង   អំពីធនាគារ |
|---------------------------------------------------------|--------------------|------------------------------------------------------------------|---------------------------------------------------------------------------|------------------------|---------------------------------|
| @ ≡ ←                                                   |                    |                                                                  |                                                                           |                        | <b>9</b>                        |
| ភ្នា សេវាគណនី                                           | សារចូល             |                                                                  |                                                                           |                        |                                 |
| ► Bill 24                                               | ស្វែងរកតាមប្រធានបទ | ត្រូវរហ                                                          |                                                                           |                        |                                 |
| ▶ បង់ថ្លៃវិក្កយបត្រភ្លើង<br>▶ បង់ថ្លៃវិក្កយបត្រហិរញវត្ត | □- C               |                                                                  |                                                                           | ទំព័រ 🛛                | 1 <b>∨</b> 185                  |
| លិខិតអនុញ្ញាតការងារបរទេស                                | អ្នកធ្វើ           |                                                                  |                                                                           |                        | លម្អិត                          |
| <ul> <li>បង់ថ្លៃវិគ្គយបត្រធានារ៉ាប់រង</li> </ul>        | A9.ADMIN           | Bill Payment Ref: PS21042000012 needs your approval to authorize | 11/                                                                       | /02/2021 10:07:55      | ß                               |
| <ul> <li>ចង់ថ្លៃវិក្ខយបត្រអ៊ីនធើណែត</li> </ul>          | A9.MAKER           | Bill Payment Ref: PS21042000010 needs your approval to authorize | 11/                                                                       | /02/2021 09:55:45      | C                               |
| <ul> <li>បេឡាជាតិរបបសន្តិសុខសង្គម</li> </ul>            | A9.MAKER           | Bill Payment Ref: AR21041000073 needs your approval to authorize | 10/                                                                       | /02/2021 15:35:00      | C                               |
| <ul> <li>បង់ថ្លៃវិក្កយបត្រសាលា</li> </ul>               | A9.MAKER           | Bill Payment Ref: AR21041000072 needs your approval to authorize | 10/                                                                       | /02/2021 15:33:23      | Ø                               |
| ៖ បត្តច្លេរខ្ពុយបត្រទក<br>៖ រដាករសាំពតេតពេតែងសំរាម      | A9.MAKER           | Bill Payment Ref: AR21041000062 needs your approval to authorize | 10/                                                                       | /02/2021 15:15:47      | Ø                               |
| វក្កយបត្រស់រាម និងសំណល់រឺ                               | A9.MAKER           | Bill Payment Ref: AR21041000035 needs your approval to authorize | 10/                                                                       | /02/2021 10:10:54      | C                               |
| <ul> <li>បង់ថ្លៃវិក្កយបត្រប្រេង</li> </ul>              | A9.MAKER           | Bill Payment Ref: GA21039000045 needs your approval to authorize | 08/                                                                       | /02/2021 13:56:34      | C                               |
| 🔹 ចង់ថ្លៃវិក្កយបត្រសេវាសាធារ                            | A9.MAKER           | Bill Payment Ref: PS21039000038 needs your approval to authorize | 08/                                                                       | /02/2021 11:19:04      | C                               |
| <ul> <li>បង់ថ្លៃវិក្កយបត្រអចលនទ្រព្យ</li> </ul>         | A9.MAKER           | Bill Payment Ref: GA21037000015 needs your approval to authorize | 06                                                                        | /02/2021 15:34:16      | 0                               |
| <ul> <li>ចង់ថ្លៃវិត្តយបត្រកសិកម្ម</li> </ul>            | A9.MAKER           | Bill Payment Ref: GA21037000014 needs your approval to authorize | 06/                                                                       | /02/2021 13:47:04      |                                 |
|                                                         |                    |                                                                  |                                                                           |                        |                                 |

នៅក្នុងបញ្ឈីវង់ចាំ ឬ "Pending List" ជ្រើសយកលេខប្រតិបត្តិការ ឬ "Batch" ដែលត្រូវអនុម័ត ឬ "Authorized" រួចចុច នៅត្រង់លម្អិត ឬ Column "Links"

| អេស៊ីលីដា 💙               |                                                                        |                                          |                       |              | 🕥 ភាសាខ្មែរ -<br>បណ្តាញម៉ាស៊ីនអេធិអីម   បណ្តាញម៉ាស៊ីនធូតកាត   អត្រាប្ដូព្រេក   សំណូរ-ចម្លើយ   ទំនាក់ទំនង   អំពីននាគារ |
|---------------------------|------------------------------------------------------------------------|------------------------------------------|-----------------------|--------------|----------------------------------------------------------------------------------------------------|
| ⋒≡                        |                                                                        |                                          |                       |              | 9 🖲                                                                                                    |
| សមតុល្យអាចប្រើប្រាស់បាន 🖸 | បង់ថ្លៃវិក្កយបត្រសេវាសាធារណ:                                           |                                          |                       |              |                                                                                                    |
| KHR 37,980,000.00         | ស្វែងរកតាមរយៈលេទប្រតិបត្តិការ, លេទ                                     | អតិថិជន <b>ស្វែងកេ</b>                   |                       |              | \$ñî 🔽 Ì21                                                                                                    |
| THB 179,803.00            | លេនប្រតិបត្តិការ កាលបរិច្ឆេទដាក់ស                                      | បំណើ ទីតាំងវិក្កយបត្រ                    | លេខអតិថិឥន            | ឈ្មោះអតិថិដន | ទឹកប្រាក់ទូទាត់ ស្ពានភាព លម្អិត                                                                                       |
| កំច្ចការឆាប់រហ័ស 💌        | PS21042000012 11-Feb-2021 10:07:<br>បញ្ចឹមខុម័ត បញ្ចឹរធំចាំ បញ្ចឹបដិវេ | 28 Non-Tax Revenue Management Informatio | n System 280821019933 | 280821019933 | 100,000,004HR 18(31)                                                                                                  |
|                           |                                                                        |                                          |                       |              |                                                                                                    |
|                           |                                                                        |                                          |                       |              |                                                                                                    |

ផ្ទៀងផ្ទាត់ព័ត៌មានឲ្យបានត្រឹមត្រូវ មុននឹងចុចយល់ព្រមអនុម័តឬ 

| អេស៊ីលីដា 丫                    |                                                       |                                                            |                                                 | 🗨 កាសាខ្មែរ -<br>បណ្ដាញម៉ាស៊ីឌអេចិ៍គឺម   បណ្ដាញម៉ាស៊ីឌឆូតកាត   អគ្រាប្ដូរប្រាក់   សំណូរ-ចឆ្លើយ   ទំនាក់ទំឧង   អំពិចនាគរ |
|--------------------------------|-------------------------------------------------------|------------------------------------------------------------|-------------------------------------------------|----------------------------------------------------------------------------------------------------|
| ⋒≡                             |                                                       |                                                            |                                                 | 9                                                                                                    |
| សមតុល្យអាចប្រើប្រាស់បាន 🖸      | បង់ថ្លៃវិក្កយបត្រសេវា៖                                | មាធារណៈ-លម្អិត                                             |                                                 |                                                                                                    |
| USD 9,000.00<br>THB 179,803.00 | លេទប្រតិបត្តិការ<br>ទីតាំងវិក្កុយបត្រ                 | PS21042000012<br>Non-Tax Revenue Management Information Sy | •<br>•                                          | ត្រូវពិនិត្យព័ត៌មានដូចខាងក្រោម ៖<br>- លែល។គេមហ៊ុន គេង់ទីតាំងតែអយុគេ (Bill Location)                                     |
| កិច្ចការឆាប់រហ័ស 🔹             | ពលេខគតិថិដន<br>លេខគតិថិដន<br>ទឹកប្រាក់ក្នុងវិក្កយបត្រ | 0001-03302226-42 USD<br>280621019933<br>100,000.00 K       | Billinnouse Corporate 9     280821019933     HR | - គណនីដែលត្រូវកាត់ទឹកប្រាក់ចេញ (From Account No.)                                                                       |
|                                | អត្រាប្ដូរប្រាក់<br>ថ្ងៃសេវា<br>ពិតបោត់តមម            | 40                                                         | 961<br>15D                                      | - ចំនួនទឹកប្រាក់ដែលត្រូវទូទាត់ (Bill Amount)<br>- ចំនួនទឹកប្រាក់ដែលត្រូវទូទាត់ (Bill Amount)                            |
|                                | ប្រភេទទូទាត់<br>ស្ថានភាព                              | 24.73 0<br>(๑ฏาย (หราสส<br>เออร์                           |                                                 |                                                                                                    |
|                                |                                                       |                                                            |                                                 |                                                                                                    |
|                                | ព័ត៌មានលម្អិត អ្នកធ្វើ-                               | អ្នកអនុម័ត                                                 |                                                 |                                                                                                    |
|                                | ធ្វើដោយ<br>ធ្វើនៅថ្ងៃទី ខែ ឆ្នាំ                      | : A9.ADMIN<br>: 11-Feb-2021 10:07:28                       |                                                 |                                                                                                    |
|                                | បញ្ចឹអនុម័ត បញ្ចឹរង់ចាំ                               | បញ្ចីបដិសេធ                                                |                                                 |                                                                                                    |

> បញ្ចូលលេខ OTP ដែលទទូលបានតាម Hard Token/ACLEDA Authentication → ចុចយល់ព្រម ឬ "OK" ដើម្បី បញ្ចាក់ប្រតិបត្តិការដែលបានយល់ព្រម

| អេស៊ីលីដា 💘               |                          |                                       |        | កាះផ្ទៀងថ្នាត់ជំហ៊ានទី២                                                                                        |     |
|---------------------------|--------------------------|---------------------------------------|--------|----------------------------------------------------------------------------------------------------|-----|
|                           |                          |                                       |        | ្ម្មីសូមផ្ទៀងផ្ទាត់ការស្នើសុំធ្វើប្រតិបត្តិការដោយប្រើ កម្មវិធី<br>ACLEDA Authemication នៅលើទូរស័ព្ទដែរបស់អ្នក។ | ۵ و |
| សមតុល្យអាចប្រើប្រាស់បាន 📿 | បង់ថ្លៃវិក្កុយបត្រសេវាសា | ធោរណៈ-បញ្ជាក់                         |        |                                                                                                    |     |
| KHR 37,980,000.00         | លេទប្រតិបត្តិការ         | PS21042000011                         |        | •••                                                                                                    |     |
| USD 9,000.00              | ទីតាំងវិក្កយបត្រ         | Non-Tax Revenue Management Informatio | 1 S) 💙 |                                                                                                    |     |
| THB 179,803.00            | ពីលេខគណនី                | 0001-03302226-42 USD                  | ~      | IB Inhouse Corporate 9                                                                                         |     |
| កិច្ចការឆាប់រហ័ស 🍳        | លេខអតិថិដន               | 280821019933                          |        | 280821019933                                                                                                   |     |
|                           | ទឹកប្រាក់ក្នុងវិក្កយបត្រ | 100,000.00                            | KHR    |                                                                                                    |     |
|                           | អត្រាប្តូរប្រាក់         |                                       | 4081   |                                                                                                    |     |
|                           | ថ្លៃសេវា                 | 0.25                                  | USD    |                                                                                                    |     |
|                           | ទឹកប្រាក់សរុប            | 24.75                                 | USD    |                                                                                                    |     |
|                           | ប្រភេទទូទាត់             | ា ស្ថាម ្រានាគត                       |        |                                                                                                    |     |
|                           | ស្ថានភាព                 | រងចាំ                                 |        |                                                                                                    |     |
|                           |                          |                                       |        |                                                                                                    |     |

បន្ទាប់ពីអនុម័ត ឬ Approved on Hard Token/ACLEDA Authentication ប្រព័ន្ធបង្ហាញថា "ប្រតិបត្តិការរបស់ លោកអ្នកត្រូវបានអនុម័ត" ឬ "Your transaction has been successfully Authorized" មានន័យថាប្រតិបត្តិការ ទូទាត់ទទូលបានជោគជ័យ រូចនឹងបាត់ចេញពីបញ្ជីរង់ចាំ ឬ "Pending List" ប៉ុន្តែបង្ហាញនៅក្នុងបញ្ជីអនុម័ត ឬ "Authorized List" វិញ។

|                                                                 |                                                                                                    |                                                                                                    | បណ្តាញម៉ាស៊ីនអេចីគីម   បណ្តាញម៉ាស៊ីនឆ្វតកាត   អត្រាប្តូរប្រាក់   សំណូរ-ចឆ្លើយ   ទំនាក់                                                                                                    | 🦱 ភាសាខ្មេរ -<br>ទំនង   អំពីធនាគារ                                                                                                    |
|-----------------------------------------------------------------|----------------------------------------------------------------------------------------------------|----------------------------------------------------------------------------------------------------|----------------------------------------------------------------------------------------------------|----------------------------------------------------------------------------------------------------|
|                                                                 |                                                                                                    |                                                                                                    |                                                                                                    | <b>9</b>                                                                                                    |
| បង់ថ្លៃវិក្កយបត្រសេវាសាធារណៈ                                    |                                                                                                    |                                                                                                    |                                                                                                    |                                                                                                    |
|                                                                 |                                                                                                    |                                                                                                    |                                                                                                    |                                                                                                    |
| ប្រតិបត្តិការរបស់លោកអ្នកត្រូវបានការអនុម័ត                       |                                                                                                    |                                                                                                    |                                                                                                    |                                                                                                    |
| ស្វែងរកតាមរយៈលេទប្រតិបត្តិការ, លេទអតិថិជន ស្វែ <mark>ងរក</mark> |                                                                                                    |                                                                                                    | ,                                                                                                    | \$ñi 🔽 Ì81                                                                                                    |
| លេខប្រតិបត្តិការ កាលបរិឆ្នេទដាក់សំណើ ទីតាំងវិក្កយបត្រ           | លេខអតិថិជន ឈ្មោះអតិថិជន                                                                                                    |                                                                                                    | ទឹកប្រាក់ទូទាត់ ស្ថានភាព                                                                                                    | លម្អិត                                                                                                    |
|                                                                 |                                                                                                    | មិនមានទីខ្នន័យបង្ហាញ                                                                                                    |                                                                                                    |                                                                                                    |
| មញ្ចីអនុម័រ ( មញ្ជីរដំទាំ) មញ្ជីមដិសេន                          |                                                                                                    |                                                                                                    |                                                                                                    |                                                                                                    |
|                                                                 |                                                                                                    |                                                                                                    |                                                                                                    |                                                                                                    |
|                                                                 | បងំផ្លៃវិព្គឃបព្រសេវាសាធារណៈ<br>ប្រតិបត្តិការរបស់លោកអ្នកត្រូវបានការអនុទ័ត<br>ស្វែងកតាមឃេៈលេខប្រតិបត្តិការ លេខអភិជិជន វិទ្យុងក<br>លេវាប្រតិបត្តិការ កាលហិរដ្ឋទំនាក់សំណី ទីគាំសិក្ខយបព្រ<br>បញ្ចីអនុទ័ត បញ្ចីរង់ទាំ បញ្ចឹបដិសេន | បតិវិជ្ជិវិជួយបច្រសេវាសាធារណៈ<br>ប្រតិបត្តិការរបស់លោកអ្នកត្រូវបានការអនុទ័ត<br>ស្រែងកតាមរយៈលេខប្រតិបត្តិការ លេខអភិថិជន ខ្សែងកេ<br>លេខប្រតិបត្តិការ កាលបរិល្ខទនាក់សំណើ ទីគាំសិក្ខលបក្រ លេខអភិថិនន ឈ្មោះអភិថិន<br>បញ្ចីអនុទ័ត បញ្ចីភេទាំ បញ្ចឹបដិសេន | បងំផ្លៃវិក្កយបត្រសវាសាធារណៈ<br>ប្រតិបត្តិការរបស់លោកអ្នកត្រូវបានការអនុម័ត<br>ស្វែងកតាមយោៈលេទប្រតិបត្តិការ លោទអតិជិន ស្វែងក<br>សេទប្រតិបត្តិការ កាលហិល្អ១នាក់សំណើ ទីតាំងវិក្កាលបត្រ លោះអតិជិន៖ ឈ្មោះអតិជិន<br>ជិនមានទិទូនវ័យបអ្នញ<br>Cogiអនុទ័ត បញ្ច័ស្លើសំភាំ បញ្ចឹមដ៏រសន | បណ្ដាញថាស៊ីនអរនីវ័ម បណ្ដាញថាស៊ីននូតកាន អញ្ចារ្ដូប្រាក់   សំណូរ-៩រថ្មិយ   ទំនាក់<br>បទំរំប្រិវិជួយបច្រសេវាសភាពរណៈ<br>ប្រតិបត្តិការរបស់លោកអ្នកត្រូវបានការអនុម័ត<br>តែរូបកតាមរយៈលេខប្រតិបត្តិការ, លេខអតិនិជន តែរូបក<br>តែរូបកតាមរយៈលេខប្រតិបត្តិការ សេខអតិនិជន តែរូបក<br>សេខបត្តិនិជន ស្មារអតិនិជន ស្មារអតិនិជន ទឹកប្រាក់ទូទាត់ ស្ថានកាល<br>ជិនមកទទិនូវដលបអ្នញ<br>បញ្ចឹមខ្មុនកែ បញ្ច័ត្រិស្ថា បញ្ចឹមនិសេន |

\*\*\* \*\*\* \*\*\*